# **Using SNAP Benefits**

*In this section:* 

| Monthly Benefits Issuance Schedule                 | 1 |
|----------------------------------------------------|---|
| The EBT Card                                       | 1 |
| How to Use the EBT Card                            | 1 |
| Paying a Portion of the Bill From the SNAP Account | 2 |
| Purchases Above the Available Benefit Amount       | 2 |
| Non-SNAP Purchases                                 | 2 |
| Requesting a Second EBT Card                       | 2 |
| Repeated EBT Card Requests                         | 3 |
| Eligible Food Items                                | 3 |
| SNAP Benefits Are Used for Food Only               | 4 |
| Using SNAP to Purchase Food Online                 | 4 |
| Appointing an Authorized Representative            | 4 |
| Unspent SNAP Balances                              | 4 |
| RESOURCES FOR THIS SECTION                         | 5 |
| LDSS-4217 ID Card Update Form                      |   |

### **Using SNAP Benefits**

### **Monthly Benefits Issuance Schedule**

| EBT BROCHURE<br>LDSS-5004                                   | Benefits are generally made available over the first nine to 14 days of every month, based on the last digit of the client's case number. For all counties, except the five |                      |                              |  |
|-------------------------------------------------------------|----------------------------------------------------------------------------------------------------|----------------------|------------------------------|--|
| GIS 15 TA/DC030                                             | boroughs of                                                                                                    | FNYC:                |                              |  |
| GIS 16 TA/DC047                                             |                                                                                                    |                      |                              |  |
| GIS 17 TA/DC043                                             |                                                                                                    | Case Number Ends In: | Benefits Available On:       |  |
| GIS 19 TA/DC028                                             |                                                                                                    | 0 or 1               | 1 <sup>st</sup> of the month |  |
| OTDA'S EBT WEBPAGE:<br>OTDA.NY.GOV/<br>WORKINGFAMILIES/EBT/ |                                                                                                    | 2                    | 2 <sup>nd</sup> of the month |  |
|                                                             |                                                                                                    | 3                    | 3 <sup>rd</sup> of the month |  |
|                                                             |                                                                                                    | 4                    | 4 <sup>th</sup> of the month |  |
|                                                             |                                                                                                    | 5                    | 5 <sup>th</sup> of the month |  |
|                                                             |                                                                                                    | 6                    | 6 <sup>th</sup> of the month |  |

7

8 9

View the NYC schedule at:

otda.ny.gov/workingfamilies/ebt/nyc-issuance-schedule.pdf

For NYC cases, benefit postings are spread out over 10 different days that are not Sundays or holidays, during the first two weeks of the month. The actual dates change from one month to the next, so NYC publishes a six-month schedule with the exact availability dates.

7<sup>th</sup> of the month

8<sup>th</sup> of the month

9<sup>th</sup> of the month

The NYC schedule above is based on the last digit of the case number, called the toe digit. To use, find the toe digit in the first column of the schedule. On the top row of the schedule find each month listed with an A and B column underneath. Column A is the date of the SNAP benefit deposit for that toe digit, for each month listed.

### **The EBT Card**

### How to Use the EBT Card

New York State uses an Electronic Benefits Transfer (EBT) system to issue SNAP benefits, TANF benefits, and Medicaid health insurance. SNAP participants use their EBT cards in machines at checkout counters, just like debit and credit cards.

#### The EBT Card, cont.

To use the SNAP benefits on the EBT card, SNAP recipients:

- Shop and take their purchases to the cash register
- Swipe the card through the machine, and
- Enter their Personal Identification Number (PIN)

The system will take the amount spent on food purchases out of the SNAP account.

### Paying a Portion of the Bill From the SNAP Account

It is possible to pay only a portion of the bill from the SNAP account and pay the remainder with another form of payment. The machine will ask how much the participant wants to pay from their EBT SNAP account, and the participant can enter any amount up to the amount of benefits available in their account. The grocery store receipt will tell them how much is left.

### **Purchases Above the Available Benefit Amount**

If the amount entered for the EBT payment is more than the amount available, the machine will reject the entire transaction. In that case, the participant should check the balance, which can be done right at the cash register. Once the customer knows how much is available and enters that amount, the machine will accept the transaction, even if it is less than the amount of the purchase. The customer can then pay the balance with another form of payment.

#### **Non-SNAP Purchases**

Any non-SNAP-eligible purchases can be paid for with another form of payment. If the participant has a cash assistance account, the non-food purchases can be paid directly from the cash account by swiping the card again. Food and non-food purchases do not have to be separated at the checkout counter.

### **Requesting a Second EBT Card**

Certain SNAP households are allowed to have two EBT cards to use at grocery stores and EBT vendors.

Households that include two parents/guardians are eligible to request a second EBT card if they meet the following criteria:

- Are both on the SNAP case,
- Live in the household full-time, and
- Are over the age of 18, or
- Regardless of age, are the parent/guardian of a minor child.

23-ADM-02

# Helpful resource at the back of this section:

LDSS-4217 ID Card Update Form

| The EBT Card, cont. | To receive an additional EBT card, the SNAP head of household must submit a written request using the LDSS-4217 ID Card Update Form. The procedure to obtain a second EBT will follow the same procedure as obtaining an authorized representative card. In this situation, the second EBT card will contain the payee/head of household name and the name of the second parent/guardian in the household. Each card will have its own card number. The second parent/guardian is not considered an authorized representative and does not have the same permissions and responsibilities to act on behalf of the head of household. |
|---------------------|----------------------------------------------------------------------------------------------------|
|                     | Once the household submits the LDSS-4217, the SNAP office has 30 calendar days to review and process the request. The SNAP head of household can request to deactivate the second card at any time without the consent of the second card holder by filling out the LDSS-4217.                                                                                                    |
|                     | SNAP households are permitted to have a maximum of <b>two</b> active EBT cards. If a two parent/guardian household already has an authorized representative card issued, they cannot request an additional card for the second parent/guardian. Similarly, if the two parents/guardians receive a second EBT card, they cannot request an additional card for an authorized representative.                                                                                                    |
| GIS 15 TA/DC030     | Repeated EBT Card Requests                                                                                                    |
| GIS 17 TA/DC043     | SNAP recipients who have requested and used more than four EBT cards in a 12-month period will receive a letter from NYS, mandated by USDA, warning cardholders that misuse of EBT cards and SNAP benefits will result in a program violation that is subject to various penalties and sanctions. The letter also states that if the recipient continues to request new EBT cards, they can be referred to the local SNAP Program Integrity Unit for possible investigation.                                                                                                    |
|                     | Under this policy, OTDA will continue to monitor EBT card requests of current SNAP recipients and their benefit redemption history.                                                                                                    |

### **Eligible Food Items**

SNAP benefits can be used to buy almost all foods, as well as seeds and plants that produce food. Households **cannot** buy the following items with SNAP benefits:

- Beer, wine, or liquor
- Cigarettes or tobacco
- Non-food items like toiletries, pet foods, or household supplies
- Vitamins and medicines
- Ready-to-eat hot foods
- Prepared cold foods that will be eaten in the store (prepared cold foods to be eaten at home are allowed)

Visit USDA/FNS for a complete list of SNAP-eligible food items: fns.usda.gov/snap/eligible-food-items

# Eligible Food Items,<br/>cont.SNAP Benefits Are Used for Food OnlySNAP households can never get cash, as their SNAP benefits are only to be spent on

food items at approved retailers.

Some stores will give TANF recipients cash back from the cash account. TANF participants can also use their EBT card to get cash from Automated Teller Machines (ATMs).

### **Using SNAP to Purchase Food Online**

GIS 19 TA/DC028 Approved SNAP retailers allow SNAP participants to purchase food through their websites using online transactions with their EBT cards. Much like using an EBT card in the grocery store, the websites will only deduct SNAP-eligible items from purchases. Other costs, including delivery fees, can not be paid using SNAP benefits.

For more information and a list of participating retailers in NYS, visit: fns.usda.gov/snap/online-purchasing-pilot

### Appointing an Authorized Representative

Individuals who have difficulty accessing their EBT benefits, such as the homebound, can choose someone to be their authorized representative. This should be a person whom the household trusts, such as a home attendant or family member. Once appointed by the household, the authorized representative can use the original EBT card and PIN or get a separate EBT card and PIN, and use those when grocery shopping for the SNAP household.

See further details on appointing an authorized representative under *The SNAP Interview* in the *Applying for SNAP* section of this guide.

### **Unspent SNAP Balances**

| GIS 22 TA/DC075 AND<br>ATTACHMENT 1 | The 2008 Farm Bill required states to shorten the timeframe that unspent SNAP balances stay on the EBT card from 365 days to 274 days.                                                                                                    |
|-------------------------------------|----------------------------------------------------------------------------------------------------|
|                                     | Unspent SNAP balances stay in the account for 274 days. The only exception: certain cases when a new NYSNIP participant has not accessed any SNAP benefits within the first 90 days of case opening. In those cases, the benefits are expunged after the first 90 days (See the <i>Programs to Help Seniors and Disabled Applicants Access SNAP</i> section for more details about NYSNIP). |

SNAP participants can check their account balance at any time by calling the customer service number at 1-888-328-6399 (listed on the back of the EBT card) or by visiting mybenefits.ny.gov and logging into their account. Many larger stores also have machines available at the customer service desk where participants can check their balance before shopping.

### **Resources for This Section**

On the following pages, you will find this resource:

LDSS-4217 ID Card Update Form

## ID CARD UPDATE FORM

| CASE NUMBER:  |                                                                        | CASE NAME:                      |                                                     |                               | DATE:                       |
|---------------|------------------------------------------------------------------------|---------------------------------|-----------------------------------------------------|-------------------------------|-----------------------------|
| WIDMNU (ID CA | RD MENU)                                                               |                                 |                                                     |                               |                             |
| Section       | Function: (check one) 1 ID Card Update, 11 EBT PIN Mailer              | Case Update<br>Request ( Client | Auth Rep.)                                          | ☐ 3 Auth Rep<br>☐ 4 Plastic O | Card Request<br>nly Request |
| •             | CIN                                                                    | App Reg #                       | #                                                   | Line # _                      |                             |
|               | Card Number 600486                                                     |                                 | Case                                                | Number                        |                             |
| WIDUPD/WIDAF  | P                                                                      |                                 |                                                     |                               |                             |
| Section 2     | REASON CODE: (chi<br>01 Lost<br>02 Stolen/Never Re<br>03 Defective MAG | eck one)<br>ceived □<br>Strip □ | ]04 Mutilated<br>]06 Surrendered<br>]07 Tempcard Lc | ost-Stolen                    | 09 Other/New                |
|               | For requested card:                                                    | DRESS Street<br>City/Town _     |                                                     | State                         | Zip Code                    |
|               | PHOTO ID: (Check C                                                     | ne)                             | Yes 🗌 N                                             | ١O                            |                             |
|               | Auth Rep Name                                                          | First                           |                                                     | Last                          |                             |
| Section       | ADD OR DELETE (cr                                                      | ieck one) 🗌 ADD                 |                                                     |                               |                             |
| <b>2A</b>     | Individual as PA/FS Pa                                                 | ayee for Case                   | Case #                                              |                               |                             |
| Section       | ADD A VAULT CARD                                                       | OR DELETE A CAR                 | D (check one)                                       |                               |                             |
| 2B            | ADD A VALUT CAP                                                        | RD 600486 2<br>#600486          |                                                     | 00                            |                             |

|                  | Office           | Unit                          | Worker ID:      |
|------------------|------------------|-------------------------------|-----------------|
|                  |                  |                               |                 |
| Form Created By: | •                |                               |                 |
|                  |                  |                               |                 |
|                  |                  |                               |                 |
|                  |                  |                               |                 |
|                  |                  |                               |                 |
|                  |                  |                               |                 |
|                  |                  |                               |                 |
|                  |                  |                               |                 |
|                  |                  |                               |                 |
|                  |                  |                               |                 |
|                  | Form Created By: | Office       Form Created By: | Office     Unit |

### COMMON IDENTIFICATION CARD ACTION GUIDE AND TRANSMITTAL

To issue a CBIC to a recipient or an applicant.

### Section 1

- Check Function 1 for a plastic CBIC and a temporary cardboard CBIC.
- Check function 4 for a plastic CBIC only.
- For an APPLICANT if a CIN exists enter the CIN and registry #; otherwise enter a registry #/line #.
- For a **RECIPIENT** enter a CIN.

### Section 2

- Check Reason Code.
- If plastic card is to be mailed to other than case address enter a new address.

To add, change or delete the PA/FS payee on an application in receipt of a BICS pre-reg benefit or to add, change or change the PA/FS payee on a case.

### Section 1

- Check Function 1
- For an APPLICANT without a CIN enter the line number and registry #.
- For an APPLICANT with a CIN enter both the CIN and the registry #.
- For a RECIPIENT enter a CIN.
- Enter the case number.

### Section 2A

- Check either Add or Delete
- **NOTE:** If you Delete a payee you should replace that payee with another one. If not, then no one on the case can receive the benefits for the case.

# To issue an Authorized Representative card

### Section 1

- Check Function 3
- Enter the CIN of a case member who is a PA/FS payee.

### Section 2

- Check reason code.
- Indicate if a photo is desired by checking **Yes** or **No**.
- Enter Authorized Representative name.
- If plastic card is to be mailed to other than case address enter a new address.

### To issue a Vault Card or Deactivate a Card

### Section 1

- Check Function 1
- Enter the CIN, or an App Reg #/Line #.

### Section 2B

- Check ADD A VAULT CARD (Leave card number area blank to request a vault card) OR DELETE A CARD – Write in the card number to be deleted) OR
  - Delete ALL Cards for a client by writing in "ALL" in the card number area

To mail a PIN to a client or an Authorized Representative

### Section 1

- Check Function 11
- Enter the CIN, or an App Reg #/Line #.
- Check Client or Authorized Representative.